## How to Use Unemployment Data to Apply for a Provision 2 Extension

Step 1: Go to <a href="http://data.bls.gov/map/">http://data.bls.gov/map/</a>

Step 2: On webpage, click on the COUNTIES tab.

| Home V Subjects V Data Tools V Publications                     | Economic Réleases <b>v</b> Students <b>v</b> Beta <b>v</b>                                        |                                                                                                    |  |  |  |  |  |
|-----------------------------------------------------------------|---------------------------------------------------------------------------------------------------|----------------------------------------------------------------------------------------------------|--|--|--|--|--|
| Local Area Unemployment.                                        | atistics Map                                                                                      | LAU 📓 FONT SIZE: - 🛨                                                                                |  |  |  |  |  |
| States States Countier (seasonally adjusted)                    | s MSAs                                                                                            |                                                                                                    |  |  |  |  |  |
| Select d<br>@Unemp<br>012 Mort<br>Draw Ma                       | Iterative Select Year: Select Month:   Joyment Rate 2014 V December V   nth Net Change Net Change |                                                                                                    |  |  |  |  |  |
| Unemployment rates by State, seasonally adjusted, December 2014 |                                                                                                   |                                                                                                    |  |  |  |  |  |
|                                                                 |                                                                                                   | oyment rate(%)<br>10 to 9.9<br>0 to 9.9<br>0 to 5.9<br>0 to 5.9<br>0 to 4.9<br>0 to 3.9<br>0 to 2.9 |  |  |  |  |  |

Step 3: Using the dropdown, select Indiana.

Step 4: Using the dropdowns to the right, select the year and month of the current school year (this should be your last non-base year). Choose the same month from your base year and last non-base year to compare unemployment rates.

For example: If you choose unemployment data from November of your last non-base year, you must use unemployment data from November of your base year.

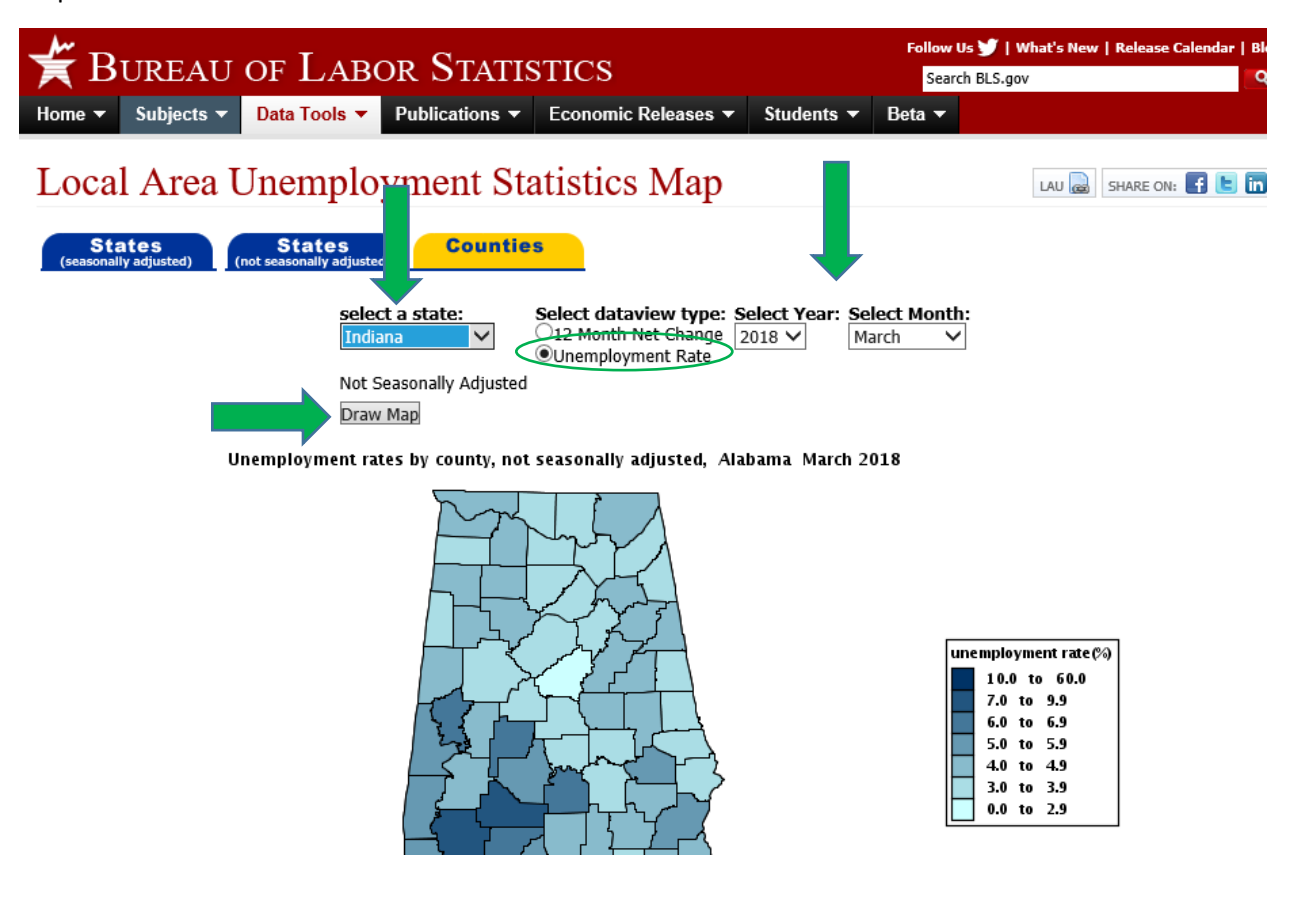

Step 5: Click DRAW MAP.

Step 6: Find your county and the unemployment percentage.

Step 7: Print the page for your records and for the backup documentation you are required to submit with the Provision 2 Extension Calculation Worksheet.

| _ |                                                                                                    |                                        |                                                                  |              |                                                                                 |                                                 |  |  |
|---|----------------------------------------------------------------------------------------------------|----------------------------------------|------------------------------------------------------------------|--------------|---------------------------------------------------------------------------------|-------------------------------------------------|--|--|
|   | States (seasonally adjusted) (not seasonally adjusted)                                                                                                    | Counties                               |                                                                  |              |                                                                                 |                                                 |  |  |
|   | select<br>Indian<br>Not Sea<br>Draw M                                                                                                    | a state: S<br>a V<br>asonally Adjusted | elect dataview type:<br>12 Month Net Change<br>Unemployment Rate | Select Year: | Select Month:<br>March                                                          |                                                 |  |  |
|   | Unemployment rates by county, not seasonally adjusted, Indiana March 2018                                                                                    |                                        |                                                                  |              |                                                                                 |                                                 |  |  |
|   | When you place your cursor on a county, its nam<br>Map Title: Unemployment rates by county, not so<br>Map Type: Indiana county Map<br>Month/Yeax: March/2018 | e will appear along                    | with the statistic for that                                      | t county.    | unemployment<br>10.0 to<br>7.0 to<br>5.0 to<br>4.0 to<br>3.0 to<br>0.0 to<br>2. | : rate ¢∂<br>60.0<br>.9<br>.9<br>.9<br>.9<br>.9 |  |  |
|   | County                                                                                                    | March<br>2018                          |                                                                  |              |                                                                                 |                                                 |  |  |
| 6 | Adams County                                                                                                    | 2.5                                    |                                                                  |              |                                                                                 |                                                 |  |  |
|   | Allen County                                                                                                    | 3.0                                    |                                                                  |              |                                                                                 |                                                 |  |  |
|   | Bartholomew County                                                                                                    | 2.5                                    |                                                                  |              |                                                                                 |                                                 |  |  |
|   | Benton County                                                                                                    | 3.4                                    |                                                                  |              |                                                                                 |                                                 |  |  |
|   |                                                                                                    |                                        |                                                                  |              |                                                                                 |                                                 |  |  |

Step 8: Repeat the process but change the selected year to your base year. Make sure you do not change the month used.